## Teams Guest Account

1. Sign Out of teams by clicking on the profile picture in the top-right corner and selecting Sign Out

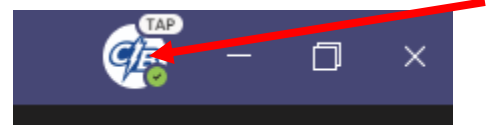

## WE HIGHLY RECOMMEND YOU DOWNLOAD AND INSTALL THE TEAMS CLIENT INSTEAD OF USING THE WEB BROWSER TEAMS

https://www.microsoft.com/en-us/microsoft-365/microsoft-teams/download-app

| Change picture                |            |
|-------------------------------|------------|
| <ul> <li>Available</li> </ul> | >          |
| 더 Set status message          |            |
| ☐ Saved                       |            |
| 毯 Settings                    |            |
| Zoom – (                      | (100%) + 🗔 |
| Keyboard shortcuts            |            |
| About                         | >          |
| Check for up ates             |            |
| Downloar the mobile app       |            |
| Sign out                      |            |

2. On the Microsoft Teams login page enter your username (studentnumber@my.browardschools.com and SSO password.

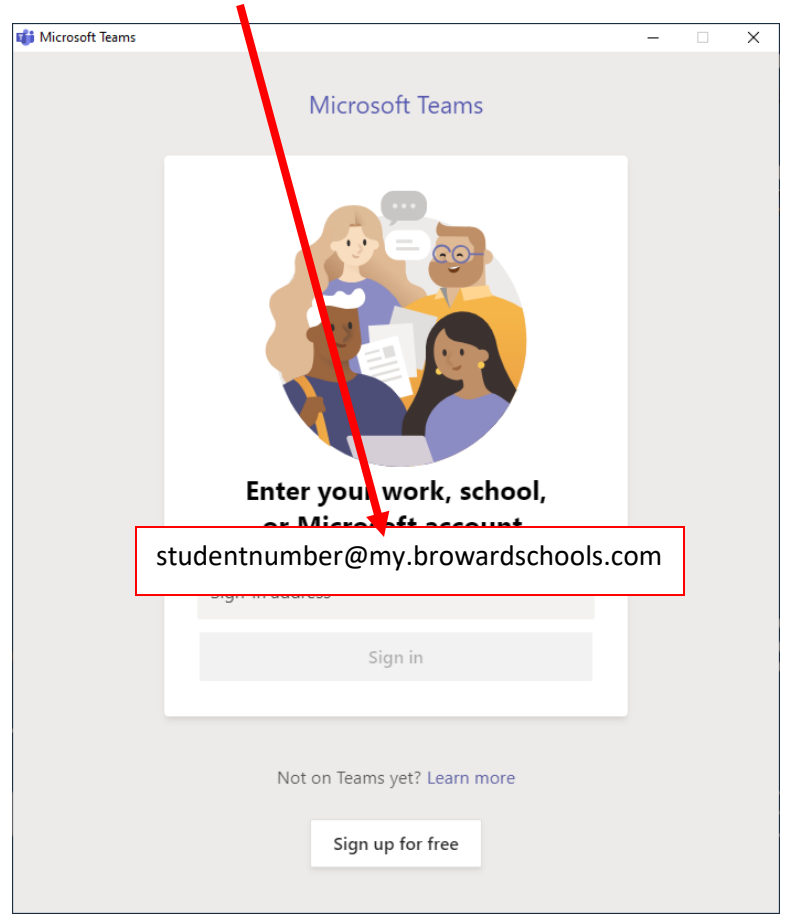

## Teams Guest Account

3. 4.

5. 6.

| Sign in                                                                |                   |
|------------------------------------------------------------------------|-------------------|
| Select the                                                             | button            |
| On the next login screen (if prompted) enter your student number and S | SO password again |
| togin to Microsoft Teams − □                                           | ×                 |
| BROWARD<br>County Public Schools                                       |                   |
| Sign in with your Browardschools Personnel Number or<br>Student Number |                   |
| someone@example.com                                                    |                   |
| Password                                                               |                   |
| Sign in                                                                |                   |
| REPORT CHILD ABUSE<br>CALL 1-800-96ABUSE OR 1-800-962-2873             |                   |
| Students                                                               |                   |
| If you are a student, your login name is your student number           |                   |
| contact your teacher.                                                  | $\sim$            |
| L<br>Select Sign In                                                    |                   |
| When joining the teams from canvas please select Open Microsoft Team   | าร                |
| Open Microsoft Teams?                                                  | c                 |

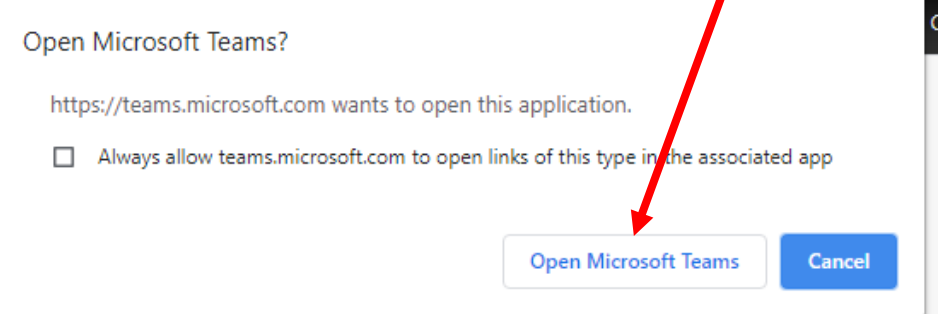